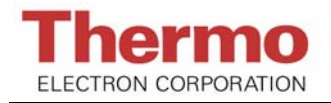

# PDR-1000AN 数字式粉尘测定仪 简要操作说明

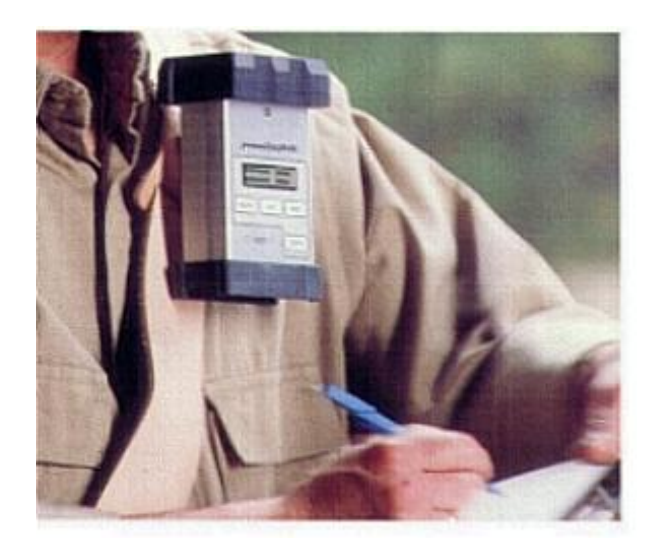

- 🖱 产品概述
- 🖐 技术参数
- 🖐 采统构成
- 🖐 电源的选用和操作
- 🖐 主机校零
- 🖐 主机的操作
- 🖐 连接电脑与软件操作

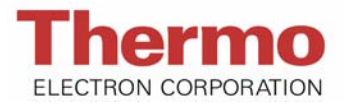

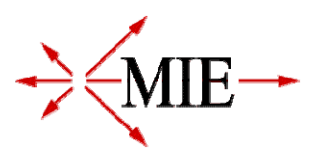

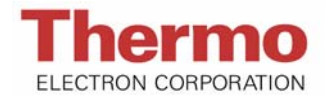

# 产品概述

## 一、 简介:

美国 Thermo 公司的 PDR-1000AN 数字式粉尘测定仪专门为测量现场环境粉尘 (气溶胶)浓度设计。浓度和相关的数据可实时在仪器屏幕中显示,可以作为个人佩戴 式或固定式测定系统对粉尘浓度进行实时和连续监测。

#### 二、 产品特点

- 1、监测数据实时显示
- 2、数据可以下载到电脑进行分析处理
- 3、操作软件可提供数据下载、参数设定、制表、制图及打印输出
- 4、防爆设计(Class 1, Division 1, Group D)
- 5、外形小巧,重量轻,携带方便
- 6、简单方便的校零操作

# 技术参数

自动量程: 0.001-400 mg/m<sup>3</sup> 重现性: ±3%读数或±0.003 mg/m<sup>3</sup>取大者 (1秒平均), ±1%读数或±0.001 mg/m<sup>3</sup>取大者 (10秒平均) 精度: ±5% 读数 检出限: 0.1%读数或 0.001 mg/m<sup>3</sup>取大者 最大响应粒径: 0.1-10µm 显示更新频率: 1秒 数据采集平均时间: 1秒到4小时 内存: 13000 个数据 操作温度: -10°C-50°C, 10-95%相对湿度, 不结露

# 系统构成

本套系统由以下配置构成:

- 1、PDR-1000AN 数字式粉尘测定仪主机
- 2、交流电源工作组件(100~250V外接电源线、AC-DC变压器)

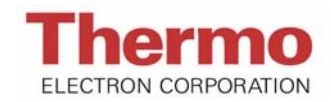

- 3、9V 碱性电池
- 4、Z-Pouch 校正组件(校正袋、带过滤器的手动气泵)
- 5、数据传输组件(模拟输出线、电脑数据处理连接线)
- 6、软质便携包
- 7、腰带夹
- 8、数据处理软件(CD-ROM)
- 9、操作手册

## 电源的选用和操作

- 一、通常情况下,请选择使用 9V 碱性电池;
- 二、为保证最长操作时间,每次请更换一枚新的电池;
- 三、电池电压低于 6V 将导致仪器关机,请保存数据以防止丢失;
- 四、通常,在连续操作的情况下,一枚全新的9V碱性电池能够工作20个小时左右;
- 五、在非连续操作的情况下,累计工作时间会适当延长;
- 六、电池剩余容量会在主机屏幕显示,容量最大为99%,以1%的增量减少,当电池容量显示为40%或以下时,仪器会自动关机并重新启动以保证之前运行的完整性;
- 七、在进行连续监测时,可使用交流外接电源组件,此组件可以将外部交流电源(240VAC, 50~60Hz)转换为直流电,为主机提供电源支持。

## 注意: 在连接外部电源和更换电池时, 需要关闭主机!

# 主机校零

- 一、对仪器的校零必须在清洁的室内进行,如经由 HEPA 高效过滤网过滤的室内环境,或确 定环境中的颗粒物浓度小于 5 µ g/m3。
- 二、亦或采用 PDR-1000AN 的校零组件进行校零。
  - 校零步骤如下:
    - 1、对仪器外表进行清洁处理,去除仪器表面的灰尘等杂物;
    - 2、拉开校正袋的拉链,将清洁后的仪器放入,并拉好拉链,关闭校正袋;
    - 3、打开校正袋的进气口的塞子,将带过滤器的手动泵的排气口与校正袋进气口连接妥当;
    - 4、操作手动气泵向校正袋内充气,当校正袋开始鼓胀后,停止进气;
    - 5、开启主机,并进 ZERO 校零档;
    - 6、继续操作手动泵向校正袋内充气,直到主机显示校零完成;

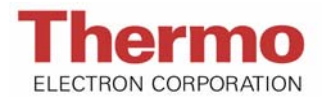

- 7、将主机从校正袋内拿出,并整理好校正袋;
- 8、主机此时可以开始工作了。

# 主机的操作

一、开/关机及相应项目显示:

| 序号 | 按键     | 屏幕显示             | 说明                      |
|----|--------|------------------|-------------------------|
| 1  | ON/OFF | START ZERO:ENTER | 按 ENTER 键开始校零           |
|    |        | GO TO RUN:NEXT   | 按 NEXT 键运行              |
|    |        |                  | 提示: 在仪器运行前要进行校零 (操作     |
|    |        |                  | 见校零部分)                  |
| 2  | ENTER  | ZEROING V2.00    | 正常显示                    |
|    |        | CALIBRATION: OK  | 校正成功完成                  |
|    |        | BACKGROUBND HIGH | 背景浓度值较高,建议在清洁环境下进       |
|    |        |                  | 行再次校零                   |
| 3  | NEXT   | STAR RUN: ENTER  | 按 ENTER 键开始运行           |
|    |        | READY: NEXT      | 按 NEXT 键进入 READY 界面进行参数 |
|    |        |                  | 设置                      |
| 4  | ON/OFF | TURN OFF PDR?    | 按 ON/OFF 键,在出现的见面中进行选   |
|    |        | Y:ENTER N:NEXT   | 择:按ENTER 键关机或按 NEXT 键选  |
|    |        |                  | 择不关机,继续                 |

## 二、在 READY 模式下进行运行设置:

| 序号 | 按键    | 屏幕显示             | 说明                   |
|----|-------|------------------|----------------------|
| 1  | NEXT  | LOGGING DISABLED | 主机不进行数据记录运行,如果需要进    |
|    |       |                  | 行数据记录运行,请按 ENTER 键   |
| 2  | ENTER | LOG INTRVL 600s  | 按 ENTER 键,显示数据记录间隔时间 |
|    |       | TAG#: 4          | 及数据组编号(间隔时间可选择1秒至    |
|    |       |                  | 4小时,数据组编号1到99)       |
| 3  | NEXT  | ALARM: OFF       | 报警模式,三种可以选择          |
| 4  | ENTER | ALARM: INSTANT   | 即时监测数据报警,可设定报警值      |

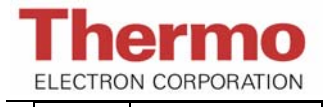

PDR-1000AN 数字式粉尘测定仪简要操作说明

|    |       | LEVEL:1.50mg/m3   | 提示:此设置需连接电脑            |
|----|-------|-------------------|------------------------|
| 5  | ENTER | ALARM: STEL       | STEL 监测数据报警,可设定报警值     |
|    |       | LEVEL:0.50mg/m3   | 提示:此设置需连接电脑            |
| 6  | NEXT  | ANALOG OUTPUT:    | 模拟输出:                  |
|    |       | DISABLED          | 不可进行                   |
| 7  | ENTER | ANALOG OUTPUT:    | 模拟输出,在0-0.400mg/m3范围内可 |
|    |       | 0-0.400mg/m3      | 选择                     |
|    |       |                   | 提示:此设置需连接电脑            |
| 8  | NEXT  | CAL FACTOR: 1.00  | 校正系数和平均显示时间的设置         |
|    |       | DIS AVG TIME 10s  | 提示:此设置需连接电脑            |
| 9  | NEXT  | BATTERY LEFT: 83% | 电池剩余容量(最大99%,增量1%)     |
|    |       | MEMORY LEFT: 96%  | 内存剩余容量                 |
| 10 | NEXT  | CONNECT TO PC     | 连接电脑,主机与电脑的连接需要在此      |
|    |       |                   | 界面下完成                  |
| 11 | NEXT  | STAR RUN: ENTER   | 按 ENTER 键开始运行          |
|    |       | READY: NEXT       | 按 NEXT 进入 READY 界面     |

三、运行程序设置:

| 序号 | 按键    | 屏幕显示             | 说明                   |
|----|-------|------------------|----------------------|
| 1  | ENTER | LOGGING DISABLED | 数据不进行记录或进行记录         |
|    |       |                  |                      |
|    |       | LOG INTRVL 600s  | 此界面将显示大约3秒钟          |
|    |       | TAG #: 4         |                      |
|    |       |                  |                      |
|    |       | CONC*0.047mg/m3  | 3秒钟后浓度值和 TWA 值将显示    |
|    |       | TWA 0.039 mg/m3  | 提示: CONC 后的*说明操作模式为数 |
|    |       |                  | 据记录模式                |
| 2  | EXIT  | TERMINATE RUN?   | 是否终止运行?              |
|    |       | Y: ENTER N: NEXT | 按 ENTER 键:终止运行       |
|    |       |                  | 按 NEXT 键:不终止运行       |
| 3  | EXIT  | CONC*0.047mg/m3  | 按 EXIT 键,将返回到数据显示界面  |
|    |       | TWA 0.039 mg/m3  |                      |

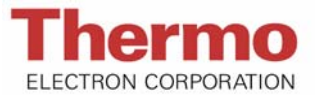

| 4  | NEXT  | ET 06:12:49       | 显示运行时间/日期(Elapsed run time) |
|----|-------|-------------------|-----------------------------|
|    |       | ST 08:18:26MAY15  | 和运行开始时间/日期(Start time/date) |
| 5  | NEXT  | MAX:0.113 mg/m3   | 显示浓度最大值及其发生的时间/日期           |
|    |       | T 10:08:44MAY15   |                             |
| 6  | NEXT  | STEL:0.058 mg/m3  | 显示 15 分钟 STEL 值及其发生的时间/     |
|    |       | T 09:59:22MAY15   | 日期                          |
| 7  | NEXT  | BATTERY LEFT: 83% | 剩余电池容量显示(无数据记录操作模           |
|    |       |                   | 式下)                         |
|    |       | BATTERY LEFT: 83% | 剩余电池容量和剩余内存容量显示(数           |
|    |       | MEMORY LEFT: 96%  | 据记录操作模式下)                   |
| 8  | NEXT  | ANALOG OUTPUT:    | 模拟信号输出范围(开启模拟信号输出           |
|    |       | 0-0.400mg/m3      | 功能模式下)                      |
| 9  | NEXT  | CONC*0.047mg/m3   | 按 NEXT 键,结束循环周期,返回监测        |
|    |       | TWA 0.039 mg/m3   | 数据显示界面                      |
| 10 | EXIT  | TERMINATE RUN?    | 是否终止运行?                     |
|    |       | Y: ENTER N: NEXT  | 按 ENTER 键:终止运行              |
|    |       |                   | 按 NEXT 键:不终止运行              |
| 11 | ENTER | STAR RUN: ENTER   | 按 ENTER 键开始运行               |
|    |       | READY: NEXT       | 按 NEXT 进入 READY 界面          |

## 四、程序复位:

- (一)目的: PDR-1000AN 可以不用连接电脑而通过仪器的键盘进行复位操作,此操作可以达到以下目的:
  - 1、在仪器内存中删除所有保存的数据
  - 2、重置所有的参数和操作条件设置
  - 3、取消由于校零修正而产生的检测偏移

(二) 操作过程:

关闭主机后重新启动,同时按下 EXIT 键和 ENTER 键,不要放手,再按下 ON 键,仪器屏幕将显示"PDR SELF-TEST"自动对相应的项目进行检测与重置,当显示"TESTING COMPLETE"时,关闭仪器,再次开机时,内存和参数已经复位。

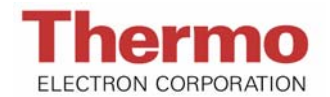

(三)复位后,主机相应参数为:

- 1、内部数据记录间隔时间: 60 秒
- 2、数据记录模式:不可
- 3、报警值: 1mg/m3
- 4、报警模式:不可(报警功能关闭)
- 5、模拟信号输出: 0~4 mg/m3
- 6、模拟信号输出模式:不可(模拟信号输出功能关闭)
- 7、实时显示平均时间: 10秒
- 8、校正系数: 1.00

## 提示:对主机进行重置后,需要校零,以确保监测数值的准确性!

# 连接电脑与软件操作

## 一、 作用:

在对主机进行某些项目的设置和对监测的数据进行分析处理时,需要将主机与电脑 连接,并安装 MIE pDR-COM 软件。

## 二、电脑配置需满足:

- 1、IBM-PC 兼容机型
- 2、486 或以上 CPU
- 3、Win95 或以上操作系统
- 4、8MB 以上内存
- 5、2MB 以上硬盘容量
- 6、8倍速以上光驱
- 7、VGA 或以上显示器

## 三、安装软件:

MIE pDR-COM 为一张 CD 光盘(一般在操作手册后面),将其放入电脑的光驱中, 根据电脑显示的提示进行安装,完成后点击确定。

## 四、软件操作:

- 一、在电脑程序中找到 pDR-COM 图标,点击开启软件。
- 二、软件功能主要有4个部分:

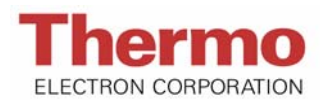

 Main:此项目下可以输入主机编码(pDR identification coad),并设置电脑端口 (Com Port Select),以便与主机连接;

| DR-COL                                             |                                                           |               | - 🗆 ×         |
|----------------------------------------------------|-----------------------------------------------------------|---------------|---------------|
| <u>F</u> ile <u>E</u> dit <u>p</u> DR <u>H</u> elp | ı.                                                        |               |               |
| Main                                               | Logged data                                               | Graph data    | Configure pDR |
| pDR identificat                                    | ion code                                                  | AD Com Port S | elect         |
| ÷ N                                                | DR-(<br>pDR-(<br>Communication<br>for the MA<br>personalD | COM           | ]             |

2、Logged data:数据处理项目,可以实现数据下载、保存、打印输出等功能;

| Main Logged d                                                                                                    | ata 🏾 📜 Graph data                                                                                                    | Configure pDR                                               |
|----------------------------------------------------------------------------------------------------|----------------------------------------------------------------------------------------------------|-------------------------------------------------------------|
| pDR-1000<br>User ID: 5898<br>Tag Number: 01<br>Number of logged po<br>Start time and date<br>Elapsed time: 00:08<br>Logging period (sec<br>Calibration Factor<br>Max Display Concent<br>Time at maximum: 01<br>Max STEL Concentrat<br>Time at max STEL:<br>Overall Avg Conc: 0<br>Logged Data: | <pre>ints: 529 : 01:45:54 08-Dec :49 ): 1 (%): 100 ration: 0.952 mg/mD :46:38 Dec 08 ion: 0.014 mg/mD 01:48:54 Dec 08 .017 mg/mD</pre> | Data point labels     Time     Time & Date     WS Date/Time |

3、Graph data: 图表处理项目,可以实现下载数据的制图、制表分析;

| Main      | Ύ Lα       | ogged data | - Y        | Grap      | h data | Ì     | Co     | onfigure pDI |
|-----------|------------|------------|------------|-----------|--------|-------|--------|--------------|
| MIE 🔀 🛨 🔳 | ± D        |            |            |           |        |       |        |              |
| DR        | vD         | R-1000/T   | ag #01/    | Start tim | e: Dec | 08.01 | :45:54 |              |
| 5.000     | <b>E</b> ( |            | - <b>.</b> |           |        |       |        |              |
| 4.000     |            |            |            |           |        |       |        |              |
| 3.000     |            |            |            |           |        |       |        |              |
| 2.000     |            |            |            | N.        |        |       |        |              |
| 1.000     |            |            | -f         |           |        |       |        |              |
| 0.000     | -          | <u> </u>   | ~          | Ļ         | 6      | 6     | 6      | ~            |
| <u>*</u>  | Ö.         | 5:10       | 6.30       | 6:40      | 6:5(   | 2:00  | 7:10   | 7:20         |

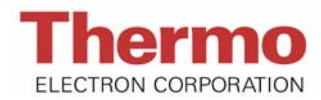

4、Configure pDR: 主机设置项目,在此项目中,可以对主机的参数进行设置,设置项目有:时间和日期、报警模式(Alarm Mode)显示平均时间(Display Averaging Time)、内部记录间隔时间(Logging Interval)、校正系数(Calibration Factor)。

| Main                               | Logged          | data [           | Graph      | data                                      | Configure pDR                                       |
|------------------------------------|-----------------|------------------|------------|-------------------------------------------|-----------------------------------------------------|
| Time<br>15:36:06                   | Day Mo<br>12 Di | onth<br>EC 🔽     | Year<br>05 | Date/Tin<br>O Set to<br>O Don't<br>O User | ne Setting<br>) computer's<br>change pDR's<br>input |
| Alarm Mode<br>© Off<br>Alarm Level | Cinstant        | ⊙STEL<br>ug/m3 · | -          | <b>*</b>                                  | et configuration                                    |
| L<br>Display Averaging 1           | fime 10 seco    | nds              |            |                                           | et configuration                                    |
| Logging Interval                   | 0:01:00         |                  |            | 1                                         |                                                     |

提示:在进行数据下载和主机参数设置时,主机界面应显示为 "CONNECT TO PC"同时连接线缆要已经连接妥当!

2006年3月版